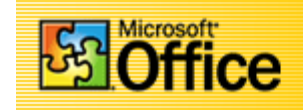

## By Frank Schneemann

- Find the PowerPoint Icon and click to start a new PowerPoint Presentation
- Click the Blank presentation box and then click the OK Button

| PowerPoint                                 | ? ×      |
|--------------------------------------------|----------|
| Create a new presentation using            |          |
| AutoContent Wizard                         |          |
| O Design <u>I</u> emplate                  |          |
| Blank presentation                         |          |
| © Open an existing presentation            |          |
| More Files<br>\DATA\NU\edt660\NU-38[2].PPT | <u> </u> |
| \\2n formula subnet.ppt                    |          |
| \\cisco 1\lab10-7-5.ppt                    | <b>_</b> |
| Don't show this dialog box again           |          |
| OK                                         | Cancel   |

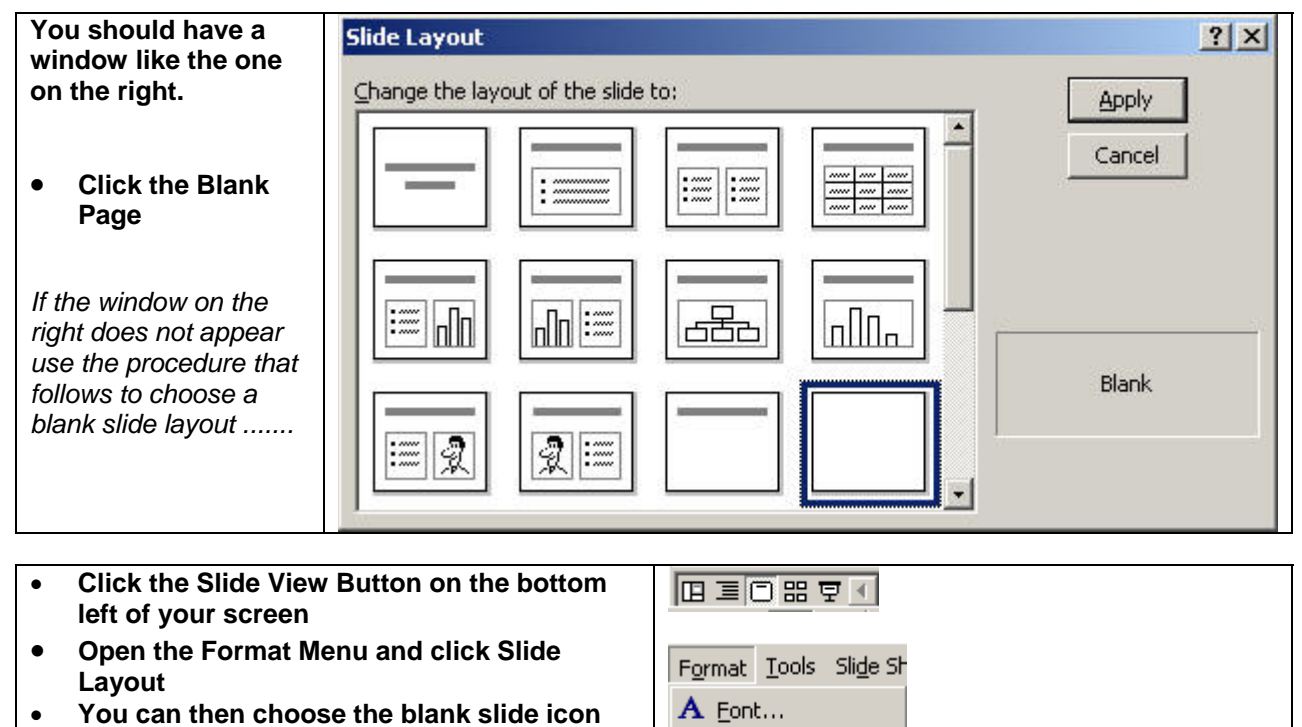

Slide Layout... Background... ¥

| <ul> <li>We are now going to add text to our first slide. In PowerPoint you have to draw a Text Box to add text to a slide.</li> <li>Find the Text Box lco and click </li> <li>Hold down the left mouse button and draw a Text Box on the slide</li> </ul> | e                |
|----------------------------------------------------------------------------------------------------|------------------|
| <ul> <li>Type your name<br/>in the box</li> <li>Change the size<br/>and color of the<br/>font the way you<br/>do in any Office<br/>Application</li> </ul>                                                                                                  | Frank Schneemann |

Make sure the Drawing Toolbar is showing at the bottom of the screen
Draw - R G AutoShapes - < < </li>
If it is not, open the View Menu, Click Toolbars, Click Drawing

| • | Click the edge of<br>your text box to<br>select it                           |                  |
|---|------------------------------------------------------------------------------|------------------|
| • | Click the Line<br>Icon from the<br>Drawing Toolbar                           | Frank Schneemann |
| • | Choose a line<br>size and click<br>OK to add a<br>border to your<br>text box |                  |

| <u>RIGHT</u> click on your Text Box                            | X Cut                                                                                                    |
|----------------------------------------------------------------|----------------------------------------------------------------------------------------------------|
| Click Format Text Box                                          | Be Copy                                                                                                    |
| Experiment with the colors, lines and shading of your Text Box | Paste                                                                                                    |
|                                                                | Exit Edit Te <u>x</u> t                                                                                                    |
|                                                                | A Eont                                                                                                    |
|                                                                | Bullets and Numbering                                                                                                    |
|                                                                | Insert Tab                                                                                                    |
|                                                                | Set AutoShape Defaults                                                                                                    |
|                                                                | 💐 Custo <u>m</u> Animation                                                                                                    |
|                                                                | 🌤 Action Settings                                                                                                    |
|                                                                | Mormat Text Box                                                                                                    |
|                                                                | المعالم المعالم<br>المعالم المعالم المعالم المعالم المعالم المعالم المعالم المعالم المعالم المعالم المعالم المعالم المعالم المعالم |

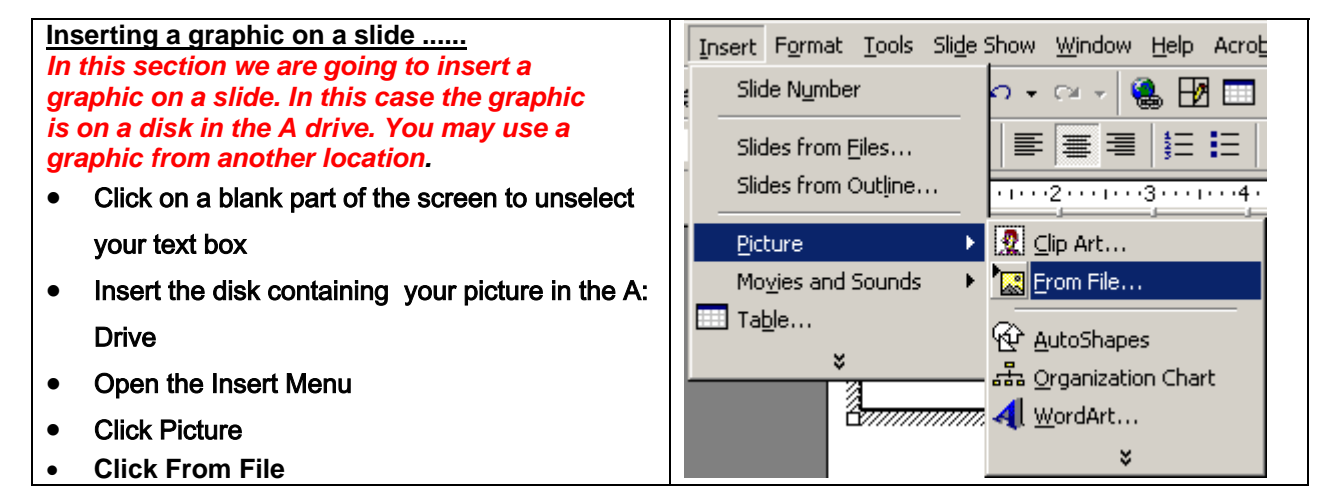

| • | Make sure you are<br>searching in the A: Drive<br><i>(Unless the graphic is in<br/>another place)</i><br>Click the name of your<br>picture<br>Click Insert | Image: Style Floppy (A:)       Image: Style Floppy (A:)         Image: Decimal style floppy (A:)       Image: Style floppy (A:)         Image: Decimal style floppy (A:)       Image: Style floppy (A:) |
|---|----------------------------------------------------------------------------------------------------|----------------------------------------------------------------------------------------------------|
|   |                                                                                                    | File name:     Insert       Files of type:     All Pictures (*.emf;*.wmf;*.jpg;*.jpeg;*.jfif;*.jpe;*.png;*.         Cancel                                                                                                    |

Your picture is now inserted on the slide

- If you need to re-size your picture ....
- Click the picture
- Notice the buttons on the edge of the picture
- You may click on one of the corner buttons, hold down the button and re-size your picture

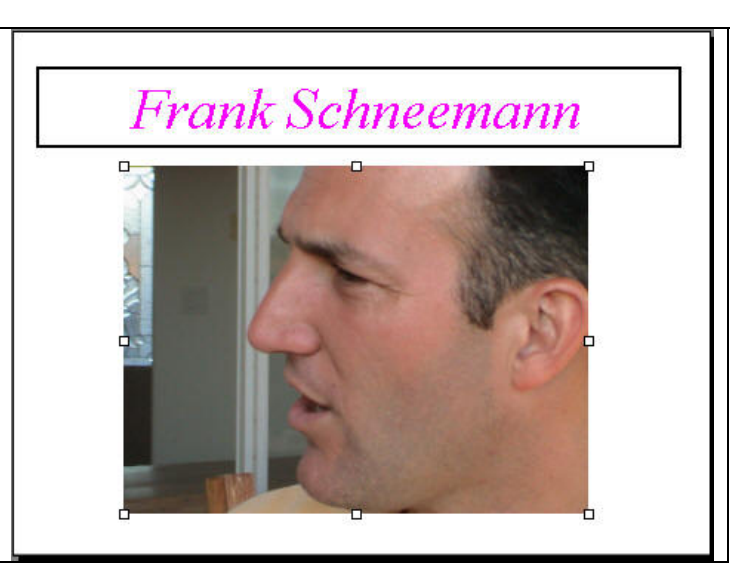

- Open the View Menu, click Toolbars, then click Picture
   Image: Image: Imag
- With the Picture toolbar you can change the brightness, contrast or other aspects of your picture

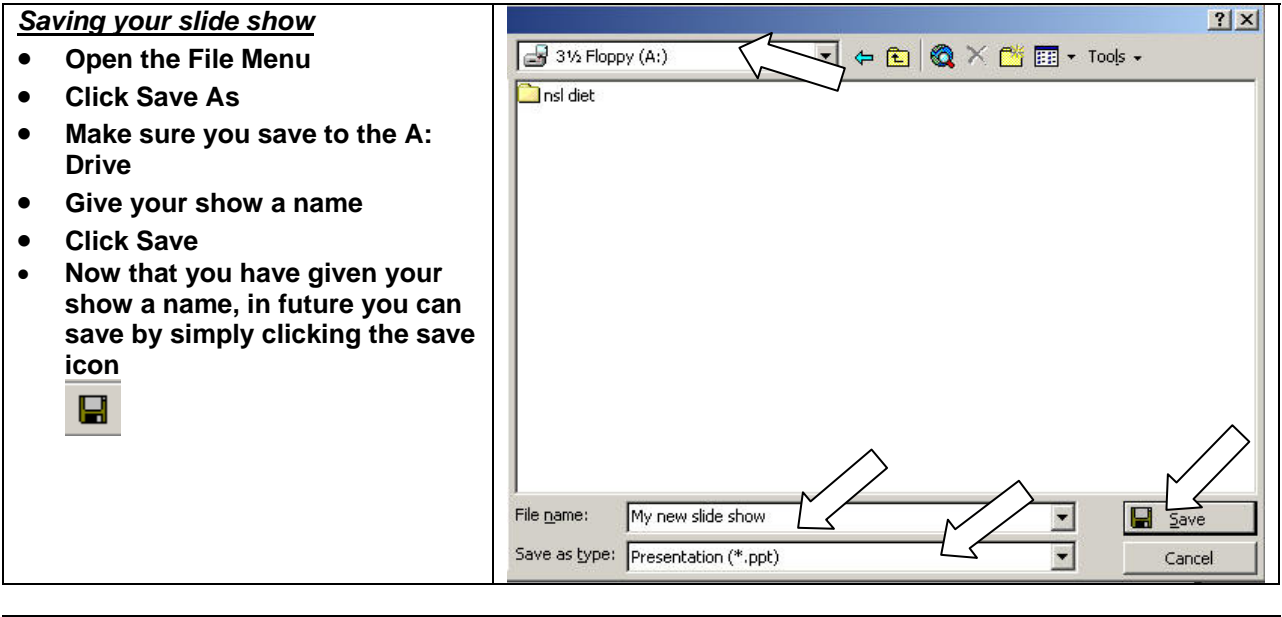

 Use one of the following methods to insert a new slide
 Insert Format Tools Slide S

 • Click the Insert Menu and select New Slide
 Insert Format Tools Slide S

 • or ... Hold down the CTRL key and Press M
 Duplicate Slide

 • or ... click the New Slide Icon
 Image: Slide S

Create several text slides to plan your project for this class.

1. Decide what you want to teach. Needs to be an academic subject, not computers or software.

品

- 2. Decide which Office Tools you are going to use to teach your lesson
- 3. Describe the students you are going to teach

Discuss your project in some detail

- Experiment with the Slide Buttons at the bottom left of your screen
- Click the Slide Sorter Button to see all of your slide at once
- You may now drag your slides to re-arrange them
- You may also copy or delete slides
- To copy a slide, hold down the CTRL Key and press C to copy the slide
- Next, hold down the CTRL Key and press V to duplicate the slide you just copied

Click the Slide Icon to return to the slide

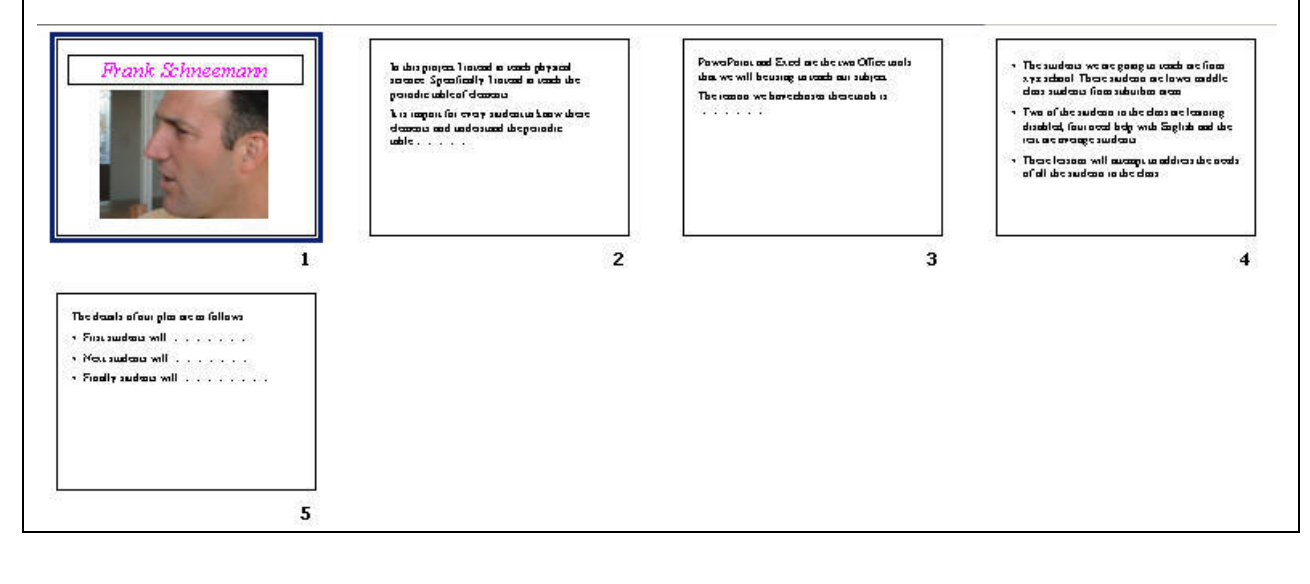

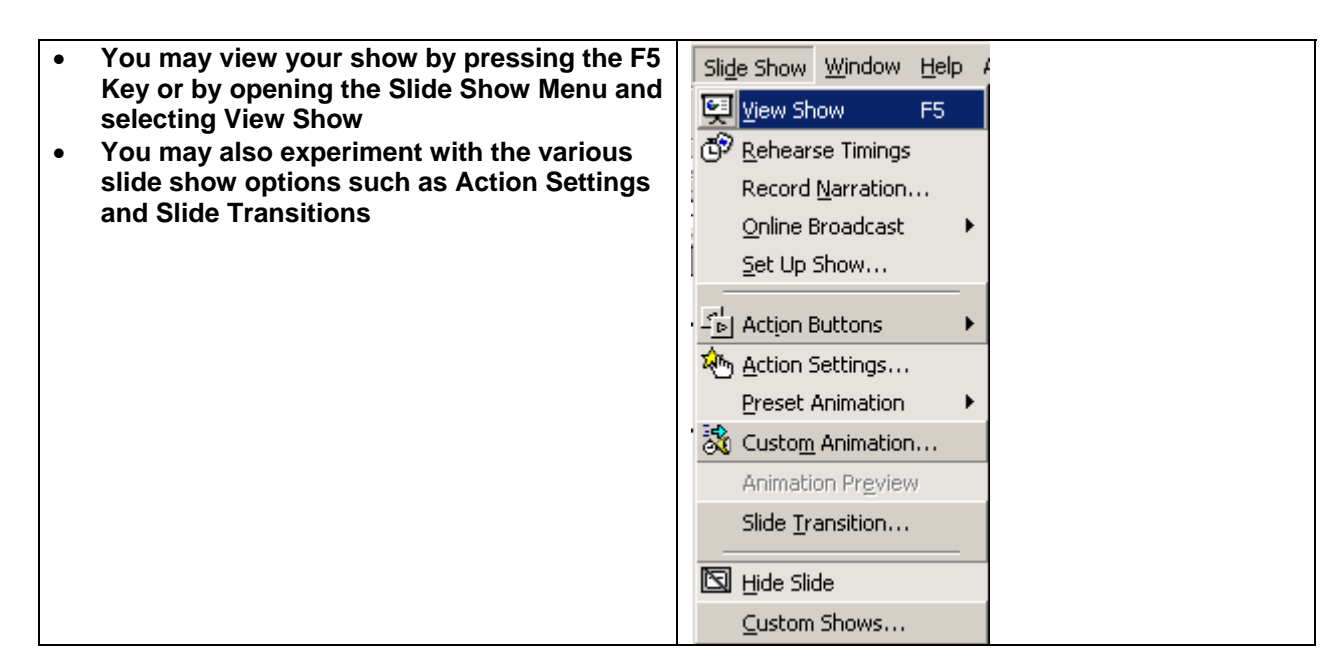

| Printing                                                                                                    | Print ? X                                                                                              |
|----------------------------------------------------------------------------------------------------|----------------------------------------------------------------------------------------------------|
| Open the File Menu and<br>click Print                                                                              | Printer                                                                                                |
| • You have many options open to you.                                                                               | Name:     HP LaserJet 6P       Status:     Idle                                                        |
| • You may print individual slides or handouts. We will print handouts.                                             | Type:     HP LaserJet 6P       Where:     LPT1:       Comment:     Image: Print to file                |
| • In the Print What: box, select Handouts                                                                          | Print range Copies                                                                                     |
| In the Slides per page,<br>click 3                                                                                 | • All     • Current slide     • Selection     Number of copies:       • Custom Show:     •     •     • |
| <ul> <li>Experiment with the other options</li> <li>When you are finished, click the OK button to print</li> </ul> | C Slides:<br>Enter slide numbers and/or slide ranges. For example,<br>1,3,5-12<br>✓ Collate            |
|                                                                                                    | Print what:<br>Handouts I Handouts<br>Slides per page: 3 I I I I I I I I I I I I I I I I I I           |
|                                                                                                    | Grayscale                                                                                              |
|                                                                                                    | Pure black and white     Frame slides     Include animations     Print hidden slides     OK     Cancel |

ED 670C Assignment

PowerPoint is a powerful presentation tool. This introduction only scratched the surface of its potential Create a simple Powerpoint that explores the issue of equity access to technology in the schools. Brainstorm some ideas for solving the problem. Your presentation should be about 4 or 5 slides.